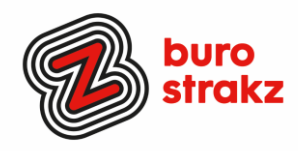

# Oh kan dat ook zo!?

# Digitale tips die je leven makkelijker maken!

Ik houd er van als ik iets ontdek dat me sneller laat werken op de computer. Ik doe 'the dance of joy' als ik een trucje ontdek dat me slimmer maakt. Ik glim van blijdschap als ik een tip krijg die me tijd bespaart. In een vorig artikel riep ik op om allemaal aan je digitale vaardigheden te werken. Van schoonmaker tot bestuurder, met z'n allen aan de bak. Digitaal vaardiger word je niet vanzelf. We kunnen allemaal wel wat hulp gebruiken.

# Hoe word je een digitale held?

Naast de website <u>www.digivaardigindezorg.nl</u> (waar tegenwoordig ook allerlei Officetrainingen op staan) zijn er miljoenen websites waar mensen handigheidjes delen. Ik verzamel een paar handigheidjes voor je die ik zelf ook gebruik. Zo kun jij een digitale held worden. Iemand worden tegen wie mensen vanaf morgen op kijken. Je kunt diegene zijn die onderstaande tips weer deelt met anderen en bescheiden de (terechte) bedankjes in ontvangst neemt.

Ik ben geen computernerd dus wil je gedetailleerde informatie? Gebruik Google! De tips zijn random en voor de een meer bruikbaar dan voor de ander. Doe er je voordeel mee. Of niet.

# **Google Lens**

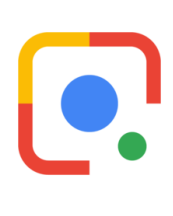

Na een lezing die ik gaf over zorgtechnologie tipte iemand me op de gratis app Google Lens. Meteen gedownload natuurlijk. Hoe de app werkt? Open de app, houd je camerascherm voor een gebouw, voorwerp, of een fles cola en Google Lens zoekt op internet een match die je vertelt voor welk gebouw je staat, van welk merk het horloge is of dat je cola light, zero of regular voor je hebt. Grappig, maar soms ook heel nuttig als je wilt weten wie de architect was van het Van Gogh Museum. Of van wat voor ras die leuke pup van de buren is.

# Minder mail in Outlook

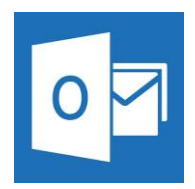

Ik was klaar met alle afwezigheidsmeldingen, geaccepteerde uitnodigingen, en alle andere standaardantwoorden die mijn mailbox vervuilden. Ik ontdekte dat je allerlei regels in kunt stellen in Outlook. Op dezelfde manier waarop veel mensen ccberichten rechtstreeks in een andere map zetten (wat altijd problemen oplevert omdat de ander de kaders van je mappensysteem niet snapt). Je laat bijvoorbeeld alle mails die de tekst: 'ik ben afwezig' bevatten automatisch in een zelfgemaakte map 'dezemensenzijnernietendatisirritanteinformatie' plaatsen. Bekijk een tutorial op <u>https://www.youtube.com/watch?v=j25BUNK0twY</u> of zoek op YouTube naar regels maken in Outlook. Het bespaart mij enorm veel tijd!

#### Wachtwoordmanager

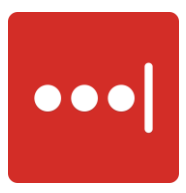

Het meest gekozen digitale leerdoel van bestuurders en managers als ik er naar vraag: mijn wachtwoorden veiliger beheren. Dat kan met een wachtwoordmanager. Ik gebruik Lastpass. Bruikbaar op je computer in je browser of als app op je telefoon. Ik heb de app. Je hebt 1 masterwachtwoord en maakt in de app makkelijk een overzicht van websites met bijbehorende wachtwoorden aan. Je kunt als je weer inlogt (evt. met vingerafdruk) ervoor kiezen om het wachtwoord te kopiëren, er een opmerking bij zetten of rechtstreeks naar de door jou toegevoegde site gaan en direct ingelogd zijn. Handy!

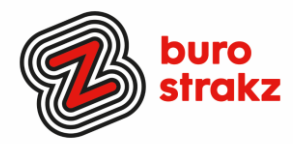

### Dicteerfunctie

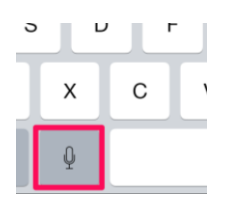

Mijn favoriet en die mag niet ontbreken. Op je iPhone kun je bij instellingen/ algemeen/ toetsenborden de dicteerfunctie inschakelen. Er verschijnt in elke app waarin je kan typen een microfoontje links naast je spatiebalk. Klik daar op en spreek een tekst in compleet met leestekens en voila. Alles wordt omgezet van spraak naar tekst. Bespaart enorm veel tijd! Ik gebruik het voor Twitter, notities, mail, WhatsApp enz. Google heeft de tekst-naar-spraak-functionaliteit ook, maar die maakt veel meer fouten helaas. Oh en handig: de dicteerfunctie werkt ook op je pc in Windows 10. Kijk op: <u>https://support.microsoft.com/nl-nl/help/4042244/windows-10-use-dictation</u>

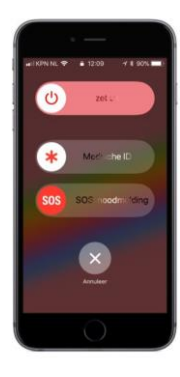

#### SOS help!

Snel hulp zoeken in een noodsituatie? Met de SOS-functie verstuur je met drie keer snel drukken op de aan-uitknop een noodbericht naar de hulpdiensten of vooraf ingesteld contactpersonen. De nieuwste Samsung-telefoons (met Android 5.0 of hoger) en Apple iOS 11-apparaten hebben een aparte SOS-functie voor noodsituaties. Lees hoe je het in kunt stellen op jouw telefoon op <u>https://www.kpn.com/beleef/veiligheid/hoe-stel-je-de-sos-functie-op-je-</u> <u>smartphone-in.htm.</u> En als je slim bent (en dat ben je) stel je meteen je medische ID in.

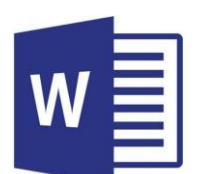

#### Een afbeelding makkelijk verplaatsen in Word

Het klinkt voor sommigen simpel, maar ik zie zo vaak dat mensen een afbeelding invoegen en geïrriteerd raken omdat als ze die verplaatsen de hele tekst verschuift. Dat ziet er lelijk uit en is simpel te verhelpen. Klik op de afbeelding. Boven komt de menubalk opmaak in beeld (of klik met de rechtermuisknop op de afbeelding) Je ziet tekstterugloop. Klik dan op 'voor tekst' en je kunt de afbeelding plaatsen waar je wilt! Hij zweeft over het scherm. Kijk voor deze en andere afbeeldingsopties 0https://support.office.com/nl-nl/article/tekst-laten-teruglopen-rond-een-afbeeldingbdbbe1fe-c089-4b5c-b85c-43997da64a12 en luister naar de uitleg van deze 100% natuurlijke stem.

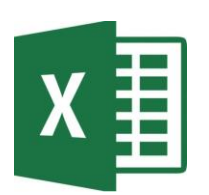

#### Excel, een langere tekst in een cel

Soms hebt je een stuk tekst dat aan de lange kant is. Het is onnodig om die tekst over de gehele breedte te laten doorlopen. Verdeel daarom de tekst over meerdere regels in één cel. Dit is appeltje eitje makkelijk: typ de tekst en op de plek waar je deze (steeds) wilt afbreken druk je op Alt+Enter, waarna je verder typt. Aan het eind van de tekst drukt u op Enter. Zoals je ziet wordt de cel niet breder maar alleen langer, zodat de tekst in zijn geheel zichtbaar is. Deze en meer handige Exceltips vind je (ook al heb je nog geen grijs haar) op: <u>https://www.plusonline.nl/digitaal/computertip-slimme-trucs-voor-excel</u>

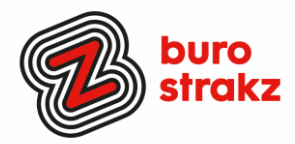

#### **Tutorials maken**

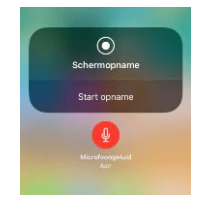

Bellen je ouders je om te vragen hoe ze een spraakbericht kunnen maken in WhatsApp en krijg je het niet uitgelegd? Of zit je collega in het donker en wil zij weten hoe ze met Google Home de lichten aan krijgt? Of wil je als ICT-er of digicoach tutorials maken voor je medewerkers? Maak dan een schermopname op je telefoon! Supermakkelijk voor jou en enorm handig voor de ontvanger. Bij de **iPhone** werkt het zo:

#### Het scherm opnemen

- Ga naar 'Instellingen' > 'Bedieningspaneel' > 'Pas regelaars aan', en tik vervolgens op naast 'Schermopname'.
- 2. <u>Veeg omhoog vanaf de onderkant van een willekeurig scherm</u>. Op een iPhone X of nieuwer of iPad met iOS 12 of nieuwer veegt u omlaag vanaf de rechterbovenkant van het scherm.
- 3. Druk stevig op en tik op 'Microfoon'.
- 4. Tik op 'Start opname' en wacht wanneer er drie seconden wordt afgeteld.
- 5. <u>Open het bedieningspaneel</u> en tik op •. Of tik op de rode statusbalk bovenaan het scherm en tik op 'Stop'.
- 6. Ga naar de app Foto's en selecteer uw schermopname.

Wil je weten hoe het werkt op een **Android telefoon**? Kijk op: <u>https://www.androidplanet.nl/apps/5-beste-android-schermopname-apps/</u>

#### Heb jij ook handige digitale tips?

Deel ze via Twitter en tag me @suusnijmegen.

Of mail ze naar <u>suzanne@burostrakz.nl</u> en misschien zitten ze in de volgende 'Oh kan dat ook zo'. ☺